## Installing a Loopback adapter on Windows XP

1) Go to Start -> Run and type in "hdwwiz.cpl" and press enter

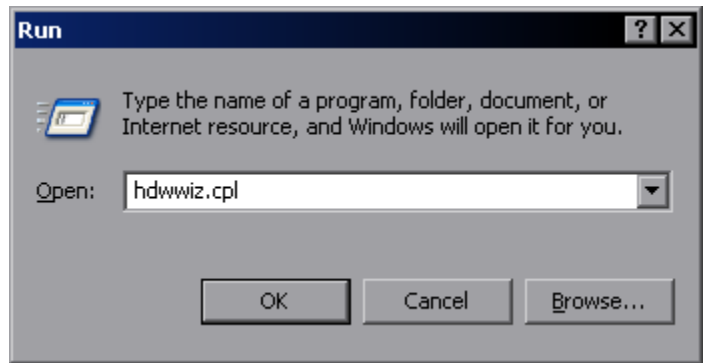

2) Click on Next

| Add Hardware Wizard       |                                                                                                    |  |  |  |
|---------------------------|----------------------------------------------------------------------------------------------------|--|--|--|
|                           | Welcome to the Add Hardware Wizard                                                                                                    |  |  |  |
|                           | This wizard helps you:                                                                                                    |  |  |  |
| 400                       | <ul> <li>Install software to support the hardware you add to your<br/>computer.</li> </ul>                                                                                                    |  |  |  |
|                           | <ul> <li>Troubleshoot problems you may be having with your<br/>hardware.</li> </ul>                                                                                                    |  |  |  |
|                           | If your hardware came with an installation CD,<br>it is recommended that you click Cancel to<br>close this wizard and use the manufacturer's<br>CD to install this hardware. To continue, click Newt |  |  |  |
| I o continue, click Next. |                                                                                                    |  |  |  |
|                           | < <u>B</u> ack <u>Next</u> > Cancel                                                                                                    |  |  |  |

3) Select "Yes, I have already connected the hardware", click on Next

| s the hardware connected?                                                                                                    |                                                                                                    |
|----------------------------------------------------------------------------------------------------|----------------------------------------------------------------------------------------------------|
| Have you already connected this hardy                                                                                                    | vare to your computer?                                                                                |
| <ul> <li>Yes, I have already connected the second second seco</li></ul> | he hardware                                                                                           |
| No, I have not added the hardway                                                                                                    | are yet                                                                                               |
|                                                                                                    |                                                                                                    |
|                                                                                                    |                                                                                                    |
|                                                                                                    |                                                                                                    |
|                                                                                                    |                                                                                                    |
|                                                                                                    |                                                                                                    |
|                                                                                                    |                                                                                                    |
|                                                                                                    |                                                                                                    |
|                                                                                                    |                                                                                                    |
|                                                                                                    |                                                                                                    |
|                                                                                                    |                                                                                                    |
|                                                                                                    | <back next=""> Cancel</back>                                                                          |
|                                                                                                    |                                                                                                    |
| l to the bottom and select "Add a                                                                                                    | new hardware device", click on Next                                                                   |
| Handware Wizard                                                                                                    |                                                                                                    |
|                                                                                                    |                                                                                                    |
| The following hardware is already in                                                                                                    | stalled on your computer                                                                              |
|                                                                                                    | S. 404                                                                                                |
|                                                                                                    |                                                                                                    |
|                                                                                                    |                                                                                                    |
|                                                                                                    |                                                                                                    |
| From the list below, select an installed h                                                                                                    | hardware device, then click Next to check                                                             |
| From the list below, select an installed h<br>properties or troubleshoot a problem yo                                                                                                    | nardware device, then click Next to check<br>u might be having.                                       |
| From the list below, select an installed h<br>properties or troubleshoot a problem you<br>To add hardware not shown in the list,                                                                                                    | hardware device, then click Next to check<br>u might be having.<br>click "Add a new hardware device." |
| From the list below, select an installed h<br>properties or troubleshoot a problem you<br>To add hardware not shown in the list,                                                                                                    | nardware device, then click Next to check<br>u might be having.<br>click "Add a new hardware device." |
| From the list below, select an installed h<br>properties or troubleshoot a problem yo<br>To add hardware not shown in the list,                                                                                                    | hardware device, then click Next to check<br>u might be having.<br>click "Add a new hardware device." |
| From the list below, select an installed H<br>properties or troubleshoot a problem you<br>To add hardware not shown in the list,<br>Installed hardware:                                                                                                    | hardware device, then click Next to check<br>u might be having.<br>click "Add a new hardware device." |
| From the list below, select an installed h<br>properties or troubleshoot a problem you<br>To add hardware not shown in the list,<br>Installed hardware:                                                                                                    | hardware device, then click Next to check<br>u might be having.<br>click "Add a new hardware device." |
| From the list below, select an installed H<br>properties or troubleshoot a problem you<br>To add hardware not shown in the list,<br>Installed hardware:<br>USB Root Hub                                                                                                    | hardware device, then click Next to check<br>u might be having.<br>click "Add a new hardware device." |
| From the list below, select an installed P<br>properties or troubleshoot a problem you<br>To add hardware not shown in the list,<br>Installed hardware:<br>USB Root Hub<br>Composite Device<br>Ceneric USB Hub                                                                                                    | hardware device, then click Next to check<br>u might be having.<br>click "Add a new hardware device." |
| From the list below, select an installed H<br>properties or troubleshoot a problem you<br>To add hardware not shown in the list,<br>Installed hardware:<br>USB Root Hub<br>USB Composite Device<br>Generic USB Hub<br>USB Mass Storage Device                                                                                                    | hardware device, then click Next to check<br>u might be having.<br>click "Add a new hardware device." |
| From the list below, select an installed H<br>properties or troubleshoot a problem you<br>To add hardware not shown in the list,<br>Installed hardware:<br>USB Root Hub<br>USB Composite Device<br>Generic USB Hub<br>USB Mass Storage Device<br>Batronix BX32P Barlino                                                                                                    | hardware device, then click Next to check<br>u might be having.<br>click "Add a new hardware device." |
| From the list below, select an installed I<br>properties or troubleshoot a problem you<br>To add hardware not shown in the list,<br>Installed hardware:<br>USB Root Hub<br>USB Composite Device<br>Generic USB Hub<br>USB Mass Storage Device<br>Batronix BX32P Barlino<br>Add a new hardware device                                                                                                    | hardware device, then click Next to check<br>u might be having.<br>click "Add a new hardware device." |
| From the list below, select an installed H<br>properties or troubleshoot a problem you<br>To add hardware not shown in the list,<br>Installed hardware:<br>USB Root Hub<br>USB Composite Device<br>Generic USB Hub<br>USB Mass Storage Device<br>Batronix BX32P Barlino<br>Add a new hardware device                                                                                                    | hardware device, then click Next to check<br>u might be having.<br>click "Add a new hardware device." |
| From the list below, select an installed H<br>properties or troubleshoot a problem you<br>To add hardware not shown in the list,<br>Installed hardware:<br>USB Root Hub<br>USB Composite Device<br>Generic USB Hub<br>USB Mass Storage Device<br>Batronix BX32P Barlino<br>Add a new hardware device                                                                                                    | hardware device, then click Next to check<br>u might be having.<br>click "Add a new hardware device." |

4)

5) Select Install the hardware that I manually select from a list (Advanced), click on Next

| The wizard can help you install other ha                                                                                                    | rdware                |                       |                      |
|----------------------------------------------------------------------------------------------------|-----------------------|-----------------------|----------------------|
| The wizard can search for other hardware a know exactly which hardware model you wa                                                                                                    | nd automatically      | install it for you. ( | Dr, if you<br>Dalist |
| Know exactly which hardware model you we                                                                                                    | init to inistali, you | Can select it non     | r a not.             |
| What do you want the wizard to do?                                                                                                    |                       |                       |                      |
| $\bigcirc$ Search for and install the hardware at                                                                                                    | utomatically (Red     | commended)            |                      |
| Install the hardware that I manually se                                                                                                    | elect from a list (A  | \dvancedį             |                      |
|                                                                                                    |                       |                       |                      |
|                                                                                                    |                       |                       |                      |
|                                                                                                    |                       |                       |                      |
|                                                                                                    |                       |                       |                      |
|                                                                                                    |                       |                       |                      |
|                                                                                                    |                       |                       |                      |
|                                                                                                    | < <u>B</u> ack        | <u>N</u> ext>         | Cancel               |
|                                                                                                    |                       |                       |                      |
| ct "Network adapters", click on Next                                                                                                    |                       |                       |                      |
| Hardware Wizard                                                                                                    |                       |                       |                      |
| From the list below, select the type of ha                                                                                                    | ardware you a         | re installing         |                      |
|                                                                                                    |                       |                       |                      |
|                                                                                                    |                       |                       |                      |
| If you do not see the hardware category you                                                                                                    | i want, click Sho     | w All Devices.        |                      |
| If you do not see the hardware category you                                                                                                    | ı want, click Sho     | ow All Devices.       |                      |
| If you do not see the hardware category you<br>Common <u>h</u> ardware types:                                                                                                    | ı want, click Sho     | ow All Devices.       |                      |
| If you do not see the hardware category you<br>Common <u>h</u> ardware types:                                                                                                    | ı want, click Sho     | ow All Devices.       | •                    |
| If you do not see the hardware category you<br>Common <u>h</u> ardware types:<br>© IEEE 1394 Bus host controllers<br>@ Imaging devices                                                                                                    | ı want, click Sho     | ow All Devices.       |                      |
| If you do not see the hardware category you<br>Common <u>h</u> ardware types:<br>IEEE 1394 Bus host controllers<br>Imaging devices<br>Infrared devices                                                                                                    | ı want, click Sho     | ow All Devices.       | *                    |
| If you do not see the hardware category you<br>Common hardware types:<br>IEEE 1394 Bus host controllers<br>Imaging devices<br>Infrared devices<br>Modems<br>Multi-port serial adapters                                                                                                    | ı want, click Sho     | ow All Devices.       |                      |
| If you do not see the hardware category you<br>Common hardware types:<br>IEEE 1394 Bus host controllers<br>Imaging devices<br>Infrared devices<br>Modems<br>Multi-port serial adapters<br>Network adapters                                                                                                    | ı want, click Sho     | ow All Devices.       |                      |
| If you do not see the hardware category you<br>Common <u>h</u> ardware types:<br>Provide IEEE 1394 Bus host controllers<br>Provide Imaging devices<br>Provide Imaging devices<br>Provide Im | ı want, click Sho     | ow All Devices.       |                      |
| If you do not see the hardware category you<br>Common hardware types:<br>IEEE 1394 Bus host controllers<br>Infrared devices<br>Modems<br>Modems<br>Multi-port serial adapters<br>Nt Apm/Legacy Support<br>PCMCIA adapters                                                                                                    | ı want, click Sho     | w All Devices.        |                      |
| If you do not see the hardware category you<br>Common hardware types:<br>IEEE 1394 Bus host controllers<br>Imaging devices<br>Imaging devices<br>Modems<br>Modems<br>Multi-port serial adapters<br>Multi-port serial adapters<br>Network adapters<br>NT Apm/Legacy Support<br>PCMCIA adapters<br>PCMCIA and Elash memory devices                                                                                                    | ı want, click Sho     | w All Devices.        |                      |
| If you do not see the hardware category you<br>Common hardware types:<br>IEEE 1394 Bus host controllers<br>Infrared devices<br>Modems<br>Modems<br>Multi-port serial adapters<br>Multi-port serial adapters<br>Multi-port serial adapters<br>Multi-port serial adapters<br>PCMCIA adapters<br>PCMCIA adapters<br>PCMCIA and Elash memory devices                                                                                                    | ı want, click Sho     | w All Devices.        |                      |

6)

7) Select "Microsoft Loopback Adapter", click on Next

| Add Hardware Wizard                                                                                              |                                                                                                    |  |  |  |  |
|----------------------------------------------------------------------------------------------------|----------------------------------------------------------------------------------------------------|--|--|--|--|
| Select Network Adapter<br>Which network adapter do you want to install?                                          |                                                                                                    |  |  |  |  |
| Click the Network Adapter t<br>installation disk for this comp                                                   | hat matches your hardware, then click OK. If you have an<br>ponent, click Have Disk.                                       |  |  |  |  |
| Manufacturer<br>Microsoft<br>TAP-Win32 Provider (coLinux)                                                        | Network Adapter:<br>Bluetooth Device (RFCOMM Protocol TDI)<br>Microsoft Loopback Adapter<br>Microsoft Tun Miniport Adapter |  |  |  |  |
| This driver is digitally signed.       Have Disk         Tell me why driver signing is important       Have Disk |                                                                                                    |  |  |  |  |
|                                                                                                    | < <u>B</u> ack <u>N</u> ext > Cancel                                                                                       |  |  |  |  |
| Click on Next again                                                                                              |                                                                                                    |  |  |  |  |

## 8)

| Add Hardware Wizard                          |                |        |        |
|----------------------------------------------|----------------|--------|--------|
| The wizard is ready to install your hards    | #are           |        |        |
| Hardware to install:                         |                |        |        |
| Microsoft Loopback Adapter                   |                |        |        |
| To start installing your new hardware, click | Next.          |        |        |
|                                              |                |        |        |
|                                              |                |        |        |
|                                              |                |        |        |
|                                              | < <u>B</u> ack | Next > | Cancel |

## 9) Click on Finish

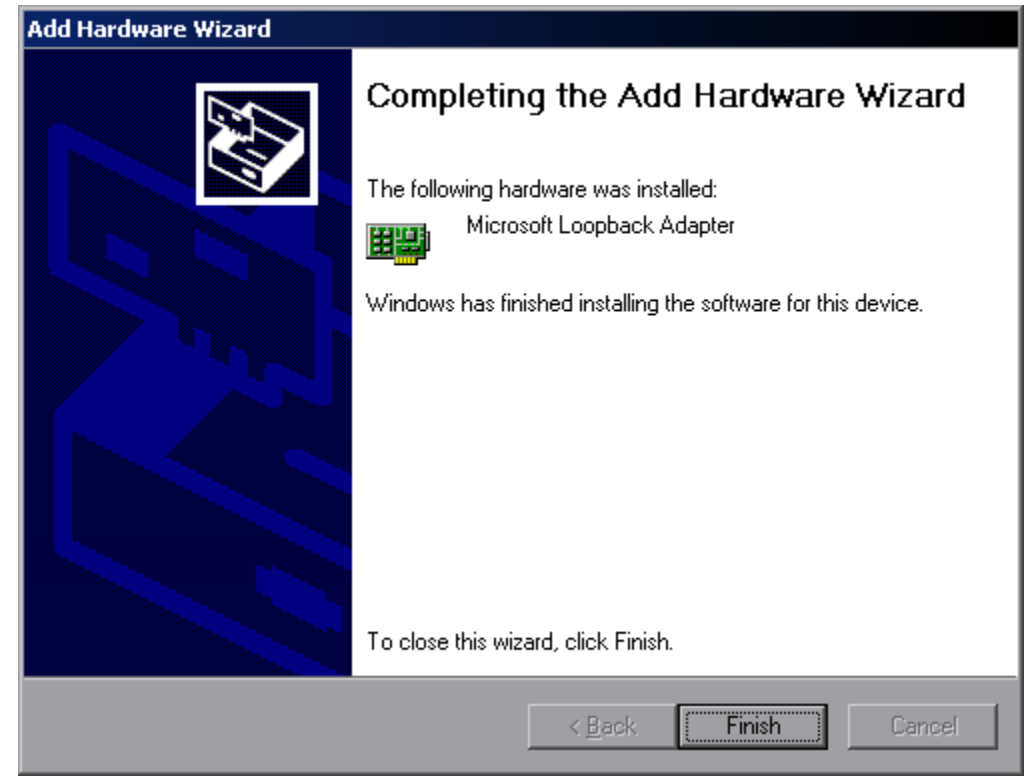